### Emailaccount toevoegen aan Outlook 2016 (POP)

In deze handleiding leggen we uit hoe je jouw Mihosnet emailadres kan toevoegen aan Outlook 2016 als POP (<u>uitleg over IMAP en POP vind je hier</u>).

### Stap 1

Open Outlook 2016, en klik op <u>Bestand</u>. Onderstaand scherm toont dan. Klik op <u>Accountinstellingen</u> en dan <u>Accountinstellingen</u>.

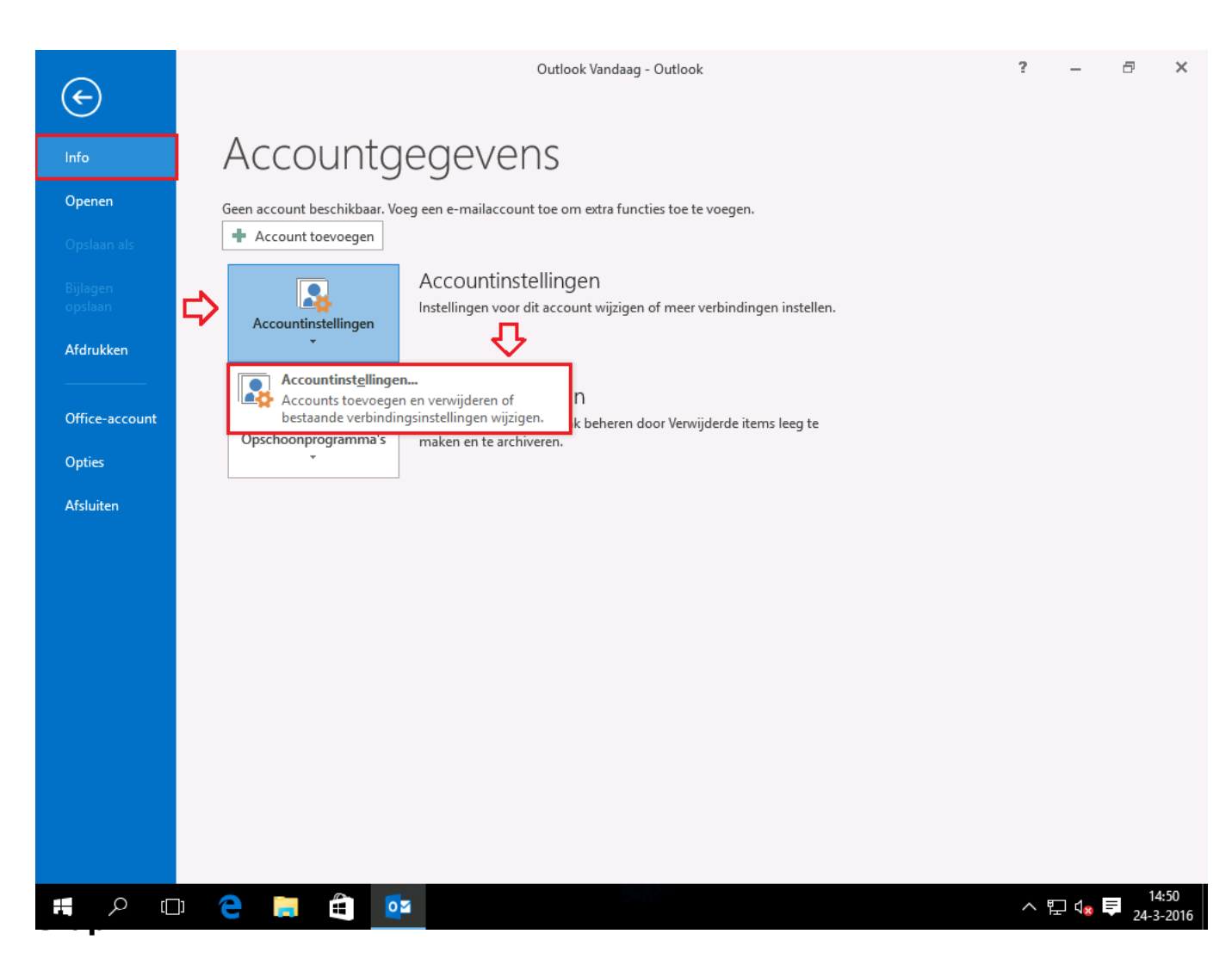

Klik vervolgens op Nieuw.

| 📲 5 🕫                           |                                            | Outlook Vandaag - Outlook                                             |                                                          | 🖻 – 🗗 🗙                      |
|---------------------------------|--------------------------------------------|-----------------------------------------------------------------------|----------------------------------------------------------|------------------------------|
| Bestand Start Verzenden/o       | ntvangen Map Beeld                         | ♀ Geef aan wat u wilt doen                                            |                                                          |                              |
| Nieuwe Nieuwe                   | Beantwoorden Allen                         | Doorsturen Esa                                                        | <ul> <li>Ongelezen/gel</li> <li>Categoriseren</li> </ul> | ezen Personen zoeken         |
| e-mail items ₹                  | Accountinstellingen                        |                                                                       | ×                                                        | E-mail filteren *            |
| Sleep uw favoriete mappen hiern | E-mailaccounts<br>Het is mogelijk een acco | unt toe te voegen of verwijderen. U kunt een account selecteren en de | bijbehorende C                                           | Dutlook Vandaag aanpassen    |
| ▷ outlook                       |                                            |                                                                       |                                                          | Berichten                    |
|                                 | E-mail Gegevensbestander                   | RSS-feeds SharePoint-lijsten Internetagenda's Gepubliceerde ag        | genda's Ar 🔸                                             | Postvak IN 0                 |
|                                 | 😪 Nieuw 🛠 Herstellen.                      | . 📲 Wijzigen 💿 Als standaard instellen 🛛 🗙 Verwijderen 👘              | +                                                        | Concepten 0<br>Postvak UIT 0 |
|                                 | Naam                                       | Туре                                                                  |                                                          |                              |
|                                 |                                            |                                                                       | Sluiten                                                  |                              |
|                                 |                                            |                                                                       |                                                          |                              |
| M 🖞                             |                                            |                                                                       |                                                          |                              |
| 🕂 A 🗆 🧲                         | 📄 😩 📴                                      |                                                                       |                                                          | ∧ 문 48 ■ 14:51<br>24-3-2016  |

### Stap 3

Kies voor Handmatige instelling of extra servertypen en klik op Volgende.

| F. S                  | ÷                                                                 | Outlook Vandaag - Outlook                                        | <b>⊠ – ∂ ×</b>                          |
|-----------------------|-------------------------------------------------------------------|------------------------------------------------------------------|-----------------------------------------|
| Bestand Sta           | irt Verzenden/ontvangen Ma                                        | p Beeld 🛛 🖓 Geef aan wat u wilt doen                             |                                         |
| Nieuwe Nieuwe         | Verwijderen Beantwoorden                                          | Allen Doorsturen Kan                                             | en Personen zoeken                      |
| e-mail items<br>Nieuw | Account toevoegen                                                 |                                                                  | X Zoeken                                |
| Sleep uw fav          | Automatische accountconfigura<br>Handmatige instelling van een ac | tie<br>count of verbinding met andere servertypen.               | Jaag aanpassen                          |
| ▷ outlook             |                                                                   |                                                                  | <u> </u>                                |
|                       | ○ E-mailaccount                                                   |                                                                  | N 0<br>en 0<br>JIT 0                    |
|                       | Uw naam:                                                          |                                                                  |                                         |
|                       |                                                                   | Voorbeeld: Ellen Adams                                           |                                         |
|                       | E-mailadres:                                                      | Voorbeeld: ellen@contoso.com                                     |                                         |
|                       | Wachtwoord:                                                       |                                                                  |                                         |
|                       | Typ het wachtwoord opnieuw:                                       |                                                                  |                                         |
|                       |                                                                   | Typ het wachtwoord dat u van uw internetprovider hebt ontvangen. |                                         |
|                       |                                                                   |                                                                  |                                         |
|                       | Handmatige instelling of extra s                                  | rvertypen                                                        |                                         |
|                       |                                                                   | < Vorige Volgende > Annu                                         | Jleren                                  |
|                       |                                                                   |                                                                  |                                         |
|                       |                                                                   |                                                                  |                                         |
|                       |                                                                   |                                                                  |                                         |
|                       | 22 🗹 ···                                                          |                                                                  | ~                                       |
|                       |                                                                   |                                                                  | + 10 %                                  |
| م<br>ا                | (I) 🧲 📄 🗎                                                         | 2 S                                                              | ^ 腔 √ <sub>8</sub> ♥ 14:51<br>24-3-2016 |

### Stap 4

Kies voor <u>POP of IMAP</u> en klik op <u>Volgende</u>.

| Ē                                          | 5               | ÷         |                                                         |                                                       |                                                      | 0.4.4                           | Outlook | k Vandaag - Outlo | ok             |                  |                  | F         | -                                             | e ×                             |
|--------------------------------------------|-----------------|-----------|---------------------------------------------------------|-------------------------------------------------------|------------------------------------------------------|---------------------------------|---------|-------------------|----------------|------------------|------------------|-----------|-----------------------------------------------|---------------------------------|
| Bestand<br>Nieuwe<br>e-mail<br>Nie<br>Slee | Nieuwe<br>items | Account t | enden/ontvang<br>nwijderen Bea<br>roevoegen<br>e kiezen | ien Map                                               | Allen                                                | Doorsturen                      |         | Verplaatsen       | naa ^          | Verplaatsen •    | Congelezen/g     | elezen    | Adresboe<br>E-mail fill<br>Zoeker<br>Jaag aan | eken<br>ek<br>teren ~<br>passen |
| ▶ out                                      | look            |           | Outlook.cc<br>Verbindin<br>POP of IM<br>Verbindin       | om of Exchang<br>g maken met e<br>AP<br>g maken met e | e <u>A</u> ctiveSyn<br>en service zo<br>en POP- of l | c compatibele<br>bals Outlook.c | count   | oegang te krijgen | tot e-mail, ag | enda's, contactp | ersonen en taken | Annuleren | en<br>JIT                                     |                                 |
|                                            |                 |           |                                                         |                                                       |                                                      |                                 |         |                   |                |                  |                  |           |                                               |                                 |
|                                            |                 | 22 L      | j                                                       |                                                       |                                                      |                                 |         |                   |                |                  |                  | 润         |                                               | ↓ 10 °                          |
| 4                                          | Q               | []]       | e                                                       | ŧ                                                     | <b>0</b> 2                                           |                                 |         |                   |                |                  |                  |           | 타 ( <mark>x</mark> È                          | 14:51<br>24-3-2016              |

#### Stap 5

- Geef bij <u>Naam</u> je naam op
- Geef bij <u>E-mailadres</u> het emailadres op dat je wilt gaan uitlezen via Outlook 2016
- Geef bij inkomende e-mail en uitgaande e-mail op: mail.mihos.net
- Geef bij <u>gebruikersnaam</u> het emailadres op dat je wilt gaan uitlezen via Outlook 2016
- Geef bij wachtwoord het wachtwoord van het emailadres op

Klik daarna op <u>Meer instellingen..</u>

|                                                | 5                   | ÷                                                                                   | Outle                                   | ook Vandaag - Outlook 📧                                                                             | – a ×                                                                         |
|------------------------------------------------|---------------------|-------------------------------------------------------------------------------------|-----------------------------------------|----------------------------------------------------------------------------------------------------|-------------------------------------------------------------------------------|
| Bestand                                        | Start               | Verzenden/ontvangen Map                                                             | <b>Beeld Q</b> Geef aan wa              | at u wilt doen                                                                                      |                                                                               |
| Nieuwe Nie<br>e-mail iter<br>Nieuw<br>Sleep uw | euwe<br>ms v<br>fav | Account toevoegen POP- en IMAP-accountinstellingen Voer de e-mailserverinstellingen | Allen Doorsturen Em<br>Noor uw account. | Verplaatsen naa                                                                                     | rsonen zoeken<br>Adresboek<br>E-mail filteren *<br>Zoeken ^<br>Jaag aanpassen |
|                                                | K _                 | Calmillana                                                                          |                                         | A                                                                                                   |                                                                               |
|                                                |                     | Naam:                                                                               | Miin naam                               | We raden u aan om te controleren of u de juiste                                                     | en O                                                                          |
|                                                |                     | E-mailadres:                                                                        | mijn@emailadres.nl                      | gegevens hebt ingevoerd voor uw account.                                                            | 01 0                                                                          |
|                                                |                     | Servergegevens                                                                      |                                         | A scountingtalling on totan                                                                         |                                                                               |
|                                                |                     | Type account:                                                                       | POP3                                    | Accountinstellingen testen                                                                          |                                                                               |
|                                                |                     | Server voor inkomende e-mail:                                                       | mail.mihos.net                          | <ul> <li>Accountinstellingen automatisch testen<br/>wanneer er op Volgende wordt geklikt</li> </ul> |                                                                               |
|                                                |                     | Server voor uitgaande e-mail (SMTP):                                                | mail.mihos.net                          |                                                                                                    |                                                                               |
|                                                |                     | Aanmeldingsgegevens                                                                 |                                         |                                                                                                    |                                                                               |
|                                                |                     | Wachtwoord:                                                                         | mijn@emailadres.nl                      |                                                                                                    |                                                                               |
|                                                |                     | √ Wachtwo                                                                           | ord onthouden                           |                                                                                                    |                                                                               |
|                                                |                     | Beveiligd-wachtwoordverificatie (                                                   | SPA) is verplicht                       | Meer instellingen                                                                                   |                                                                               |
|                                                |                     |                                                                                     |                                         | < Vorige Volgende > Annuleren                                                                       |                                                                               |
|                                                |                     |                                                                                     |                                         |                                                                                                    |                                                                               |
|                                                |                     |                                                                                     |                                         |                                                                                                    |                                                                               |
|                                                |                     | 38 🗘 ···                                                                            |                                         |                                                                                                    | ~                                                                             |
|                                                |                     |                                                                                     |                                         |                                                                                                    | + 10 %                                                                        |
|                                                | ρ                   | 다 🧲 📒 🛱                                                                             |                                         | ~ 覧                                                                                                 | □ \$\$\$ \$\$\$ 14:52<br>24-3-2016                                            |

#### Stap 6

Onderstaand scherm opent zich. Klik op tabblad <u>Server voor uitgaande e-mail</u>, en zorg er voor dat de instellingen **gelijk staan als rood omlijnd** in onderstaand scherm.

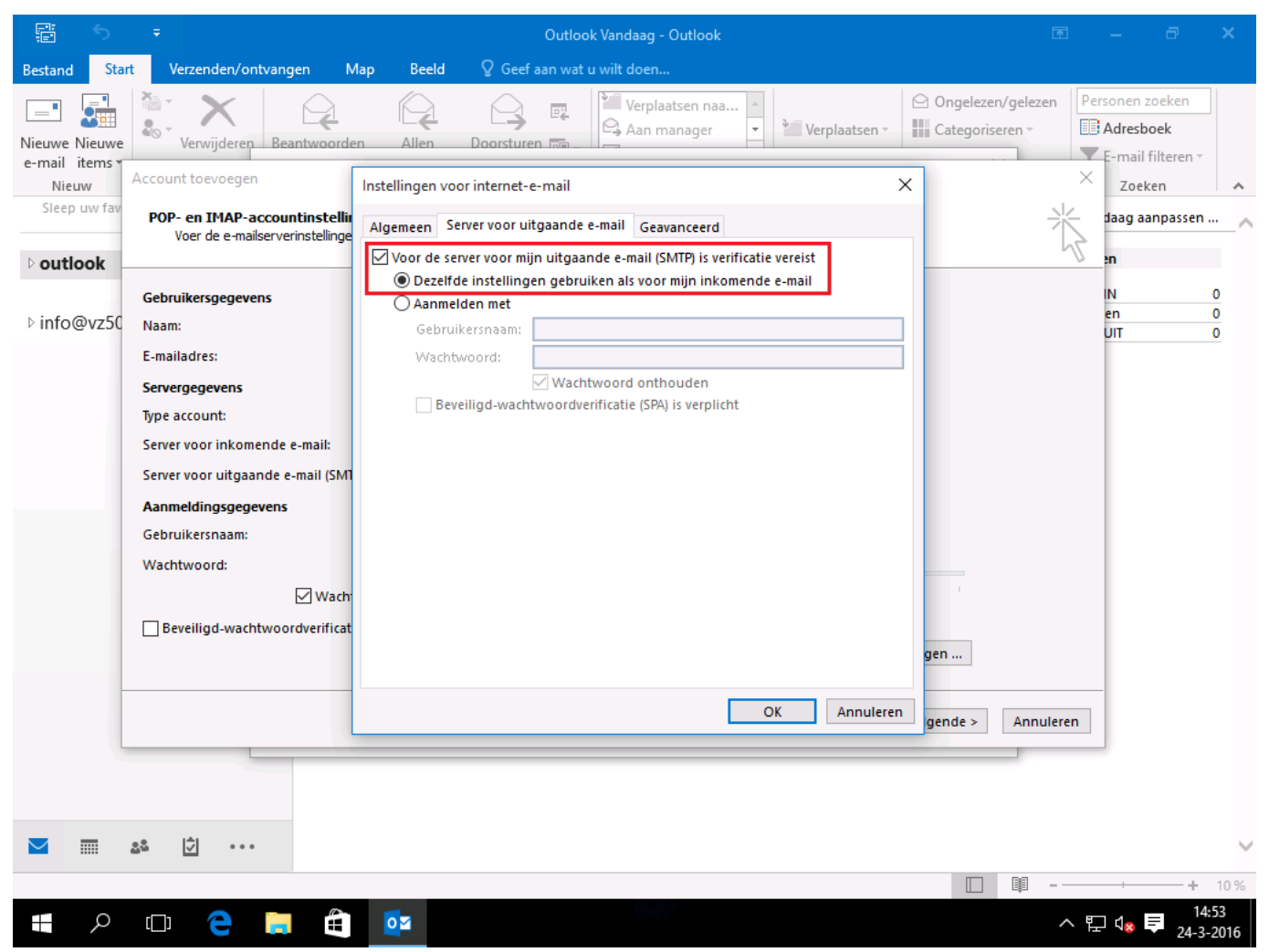

#### Stap 7

Klik nu op tabblad <u>Geavanceerd</u>. Zorg er voor dat de instellingen op dit tabblad **gelijk zijn aan de rood omlijnde waardes**. Klik daarna op <u>OK</u> en vervolgens op <u>Volgende</u>.

| e s                                      | Ŧ                                                                                                    | Outlook Vandaag - Outlook                                                                                                    | 团 – ⊡ ×                                                                       |
|------------------------------------------|----------------------------------------------------------------------------------------------------|----------------------------------------------------------------------------------------------------|-------------------------------------------------------------------------------|
| Bestand Start                            | Verzenden/ontvangen Ma                                                                                                    | p Beeld 🛛 🛛 Geef aan wat u wilt doen                                                                                                    |                                                                               |
| Nieuwe Nieuwe<br>e-mail items *<br>Nieuw | Verwijderen Beantwoorden                                                                                                    | Allen       Doorsturen       Aan manager       Verplaatsen vaa       Categorise                                                                                                    | /gelezen Personen zoeken<br>ren * I Adresboek<br>K-mail filteren *<br>× peken |
| Sleep uw favori                          | POP- en IMAP-accountinste<br>Voer de e-mailserverinstellin                                                                                                    | Instellingen voor internet-e-mail                                                                                                    | g aanpassen                                                                   |
| ▷ outlook                                | Gebruikersgegevens<br>Naam:<br>E-mailadres:<br>Servergegevens<br>Type account:<br>Server voor inkomende e-mail:<br>Server voor uitgaande e-mail (S<br>Aanmeldingsgegevens<br>Gebruikersnaam:<br>Wachtwoord: | Algemeen       Server voor uitgaande e-mail       Geavanceerd         Poortnummers van de server       Inkomende e-mail (POP3):       995       Standaardinstellingen gebruiken         Ivoor deze server is een versleutelde verbinding vereist (SSL)       Uitgaande e-mail (SMTP):       587         Gebruik het volgende type versleutelde verbinding:       Automatisch       ✓         Time-outs voor de server       Lang 1 minuut         Bezorging       Een kopie van berichten op de server achterlaten       ✓         Van server verwijderen na       14 🐳 dagen       aderen |                                                                               |
|                                          | Beveiligd-wachtwoordverific                                                                                                    | OK Annuleren ingen<br>< Vorige Volgende >                                                                                                    | Annuleren                                                                     |
| Sluiten                                  | -                                                                                                    |                                                                                                    | III = ↓ 10 %                                                                  |
| Siulten                                  |                                                                                                    |                                                                                                    | u≱u – 10 %                                                                    |
| Q                                        |                                                                                                    |                                                                                                    | ^ 빋 ᢦ⊠ 루 24-3-2016                                                            |

### Ingesteld!

Als je de handleiding goed uitgevoerd hebt, krijg je nu onderstaand scherm te zien. Je hebt Outlook 2016 goed ingesteld!

| <b>F</b> 5                                            | Ŧ                                                 |                                            | Outlook Vandaag                          | - Outlook            |                         | ħ          | - 8                                                        | ×      |
|-------------------------------------------------------|---------------------------------------------------|--------------------------------------------|------------------------------------------|----------------------|-------------------------|------------|------------------------------------------------------------|--------|
| Bestand St                                            | art Verzenden/ontvangen                           | n Map Beeld                                | ${\mathbb Q}$ Geef aan wat u wilt doer   |                      |                         |            |                                                            |        |
| Nieuwe Nieuw<br>e-mail items<br>Nieuw<br>Sleep uw fai | e Verwijderen Beant                               | woorden Allen                              | Doorsturen E                             | laatsen naa 📩        | Verplaatsen • Categoris | en/gelezen | ersonen zoeken<br>Adresboek<br>E-mail filteren ~<br>Zoeken |        |
|                                                       | Voer de e-mailserverins                           | nstellingen<br>stellingen in voor uw accou | nt.                                      |                      |                         | 1          | daag aanpassen .                                           | _^     |
| ▷ outlook                                             |                                                   | Accountinstellingen t                      | esten                                    |                      |                         | <i>.1</i>  | en                                                         |        |
| ⊳info@vz5                                             | Gebruikersgegevens<br>Naam:<br>E-mailadres:       | Alle tests zijn voltooid.                  | Klik op Sluiten om door te gaa           | n.                   | Stoppen<br>Sluiten      |            | IN<br>en<br>UIT                                            | 0<br>0 |
|                                                       | Type account:<br>Server voor inkomende e-m        | Taken Fouten                               |                                          | Status               |                         |            |                                                            |        |
|                                                       | Server voor uitgaande e-ma<br>Aanmeldingsgegevens | Aanmelden bij so<br>Test-e-mailberich      | erver voor inkomende e-m<br>it verzenden | Voltooid<br>Voltooid |                         |            |                                                            |        |
|                                                       | Gebruikersnaam:<br>Wachtwoord:                    | Wachtwoord onthoud                         | •n ¥                                     | 1 1                  |                         |            |                                                            |        |
|                                                       | Beveiligd-wachtwoordv                             | verificatie (SPA) is verplich              | t                                        |                      | Meer instellingen       |            |                                                            |        |
|                                                       |                                                   |                                            |                                          |                      | < Vorige Volgende >     | Annuleren  |                                                            |        |
|                                                       |                                                   |                                            |                                          |                      |                         |            |                                                            |        |
|                                                       | 2ª Ø ···                                          |                                            |                                          |                      |                         |            |                                                            | $\sim$ |
|                                                       |                                                   |                                            |                                          |                      |                         | I II       | +                                                          | 10 %   |
| م<br>ا                                                | (D) 🤤 📄                                           |                                            |                                          |                      |                         | ^ ¶        | 도 🕼 🖨 🔢                                                    | 2016   |

Unieke FAQ ID: #1090 Auteur: Erik Laatst bijgewerkt:2016-03-24 15:29